## Инструкция по установке драйверов для считывателей Z-2 (мод. RD\_ALL)/Z-2 USB, Z-2 (мод. MF)/Z-2 USB MF, Z-2 (мод. E HTZ RF)/Z-2 EHR, адаптера Z-2 (мод. E HT Hotel)/Z-2 RF-1996, конвертеров Z-397 (мод. USB Guard)/Z-397 Guard, Z-397 (мод. USB)/Z-397

ВАЖНО: Для Windows 8-11 нужно обязательно отключить (можно временно) блокировку неподписанных драйверов. Как это сделать - описание внутри архива с драйверами. (Файлы: «Установка неподписанных драйверов в Windows 8.pdf», «Отключение обязательной проверки подписи драйверов в Windows 10\_v1.pdf», «Отключение обязательной проверки подписи драйверов в Windows 10\_v2.pdf», «Отключение обязательной проверки подписи драйверов в Windows 10\_v2.pdf», «Отключение обязательной проверки подписи драйверов в Windows 10\_v2.pdf», «Отключение обязательной проверки подписи драйверов в Windows 10\_v2.pdf», «Отключение обязательной проверки подписи драйверов в Windows 10\_v3.pdf», «Отключение обязательной проверки подписи драйверов в Windows 11\_v2.pdf»). Также есть отдельные инструкции в архивах на сайте ironlogic.ru: Инструкция по отключению обязательной проверки подписи драйверов в Windows 10.; Инструкция по отключению обязательной проверки подписи драйверов в Windows 11\_v2.pdf».

При подключении считывателя Z-2 (мод. RD\_ALL)/Z-2 USB (артикул 7716) к компьютеру с Windows 8-11 операционная система обнаружит новое устройство и установит драйвер автоматически.

В Диспетчере устройств, в разделе «Контроллеры USB» должен появится «USB Serial Converter». В разделе «Порты СОМ и LPT» должен появится «USB Serial port (COM...)».

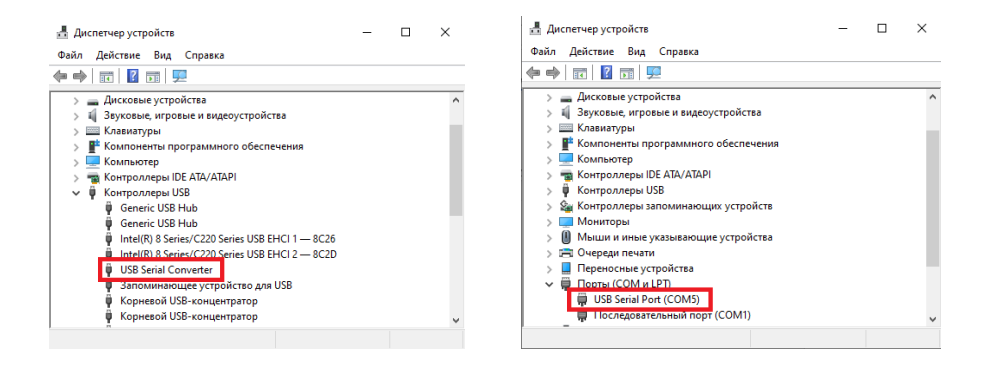

Если при подключении считывателя (адаптера, конвертера) к компьютеру операционная система Windows обнаружила новое устройство, но не смогла установить драйверы, их нужно установить вручную.

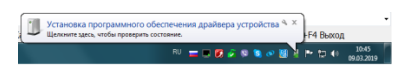

RU 💳 💭 🐼 🖉 😒 🐼 💹 🖪 🏲 🐑 🌒 10:25 09:03:2019

Откройте мастер установки оборудования, кликнув по сообщению над значком мастера установки на панели задач или по самому значку. Запретите ему искать драйвер в центре обновления Windows, кликнув по «Пропустить загрузку драйвера из центра обновления Windows».

| Установка драйверов                                                      |                                                                            |
|--------------------------------------------------------------------------|----------------------------------------------------------------------------|
| Установка программного об                                                | беспечения драйвера устройства                                             |
| USB IronLogic RFID Adapter<br>Z397 GUARD Converter                       | О Поиск в Центре обновления Windows<br>О Поиск в Центре обновления Windows |
| Загрузка драйвера из центра обновл<br>Пропустить загрузку драйвера из це | іения Windows может занять какое-то время.<br>нтра обновления Windows      |
|                                                                          | Закрыть                                                                    |

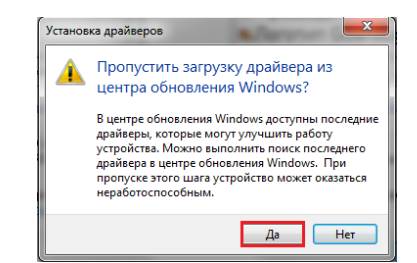

| Программное обеспечение                            | для устройства не было установлено                   |
|----------------------------------------------------|------------------------------------------------------|
| USB IronLogic RFID Adapter<br>Z397 GUARD Converter | Не удалось найти драйвер<br>Не удалось найти драйвер |
| Что делать, если устройства установ                | лены неправильно?                                    |

В появившемся окне кликнуть по кнопке «Да». Появится сообщение, что не удалось установить драйвер. На панели задач значок мастера установки будет отображаться красным кружком с крестиком.

Далее нужно войти в диспетчер устройств. Выбрать неустановившиеся драйверы из раздела «Другие устройства» (USB IronLogic RFID Adapter, USB IL RF-96 Adapter, Z397 GUARD Converter) и открыть окно свойств драйвера.

| Файл Действие Вид Справка                                       |  |
|-----------------------------------------------------------------|--|
| (= -) 🖬 🖬 🗰 🕺                                                   |  |
| A ANICK-TIK                                                     |  |
| DVD и CD-ROM дисководы                                          |  |
| DE ATA/ATAPI контроллеры                                        |  |
| 🔊 🖳 Видеоадаптеры                                               |  |
| 👌 👝 Дисковые устройства                                         |  |
| ▲ இ Другие устройства                                           |  |
| USB IronLogic RFID Adapter                                      |  |
|                                                                 |  |
| Звуковые, видео и игровые устройства                            |  |
| <ul> <li>Б. Ставиатуры</li> </ul>                               |  |
| ⊳ нщ Компьютер                                                  |  |
| 🦕 🟺 Контроллеры USB                                             |  |
| 🔉 💵 Мониторы                                                    |  |
| Мыши и иные указывающие устройства                              |  |
| »ሞ Порты (СОМ и LPT)                                            |  |
| 🔈 🛄 Процессоры                                                  |  |
| » 🙅 Сетевые адаптеры                                            |  |
|                                                                 |  |
| <ul> <li>Ді Устройства HID (Human Interface Devices)</li> </ul> |  |

|              | Драйвер Сведения                                                                                                    |
|--------------|----------------------------------------------------------------------------------------------------|
| 1            | USB IronLogic RFID Adapter                                                                                                    |
|              | Тип устройства: Другие устройства                                                                                                    |
|              | Изготовитель: Нет данных                                                                                                    |
|              | Размещение: Port_#0006.Hub_#0003                                                                                                    |
| Для<br>выбр  | устримства не установлены драверы. (код zo)<br>злемента или информационного пакета устройства не<br>ен прайвер.<br>ы найти драбер для этого устройства, нажните кнопку<br>овить драбер <sup>о</sup> . |
| Чтоб<br>"Обн |                                                                                                    |

В этом окне кликнуть по кнопке «Обновить драйвер...». В появившемся окне выбрать «Выполнить поиск драйверов на этом компьютере» для поиска и установки драйвера вручную.

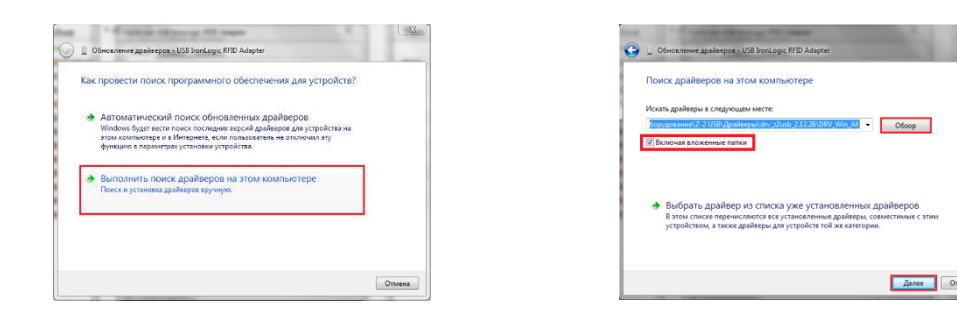

В окне «Искать драйверы в следующем месте:» кликнуть по кнопке «Обзор...» и указать папку со скачанными драйверами (DRV\_Win\_All). Обязательно поставить галку «Включая вложенные папки». Кликнуть по кнопке «Далее».

При установке драйверов в **Windows 7(8-11)** будет выдано сообщение: "*He удалось проверить издателя этих драйверов*". В этом случае необходимо выбрать *«Всё равно установить этот драйвер»* и продолжить установку.

| 💬 😰 Обновление драйверов – USB IronLogic RFID Adapter |                    |                                                                                                    |                                                                                                    |
|-------------------------------------------------------|--------------------|----------------------------------------------------------------------------------------------------|----------------------------------------------------------------------------------------------------|
| Установка драйвера                                    | <br>🖉 Безопасносте | - Windows                                                                                               | a farmer family                                                                                                    |
|                                                       | 🛞 Не уда           | лось проверить изда                                                                                     | ателя этих драйверов                                                                                                |
|                                                       | → He<br>⊓p<br>o6   | е устанавливать этот<br>роверьте веб-сайт изготова<br>новленных драйверов для                           | г драйвер<br>ителя оборудования на наличие<br>этого устройства.                                                     |
|                                                       | → Bc<br>Ye<br>Ko   | е равно установить<br>танавливайте только те др<br>мпакт-диска изготовителя<br>угих источников могут ок | ЭТОТ ДРАЙВЕР<br>айверы, которые получены с веб-<br>оборудования. Неподписанные др<br>азаться вредоносными программа |
|                                                       | <br>🕑 Показать г   | подробности                                                                                             |                                                                                                    |

По завершении установки появится сообщение «Обновление программного обеспечения для данного устройства завершено успешно» и «Закончена установка драйверов для этого устройства: USB IronLogic RFID Reader (Z397-Guard USB<->485)», кликнуть по кнопке «Закрыть». Далее закрыть окно свойств драйвера, кликнув по кнопке «Закрыть».

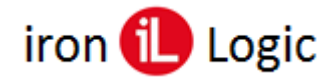

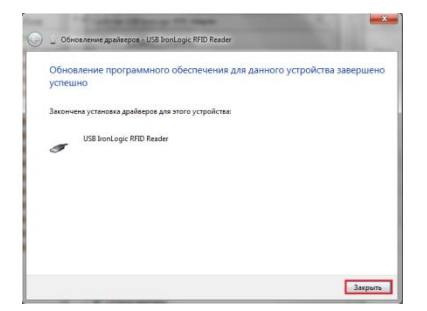

После установки USB устройства в разделе «Другие устройства» появится «USB Serial Port».

| Файл Действие Вид Справка<br>■ ⇒ III III III III III IIII IIII IIIIIII                                                                                                    |                                                                                                    |
|----------------------------------------------------------------------------------------------------|----------------------------------------------------------------------------------------------------|
| Alexandrow Control Controller - 1E     Controller - 1E     Control USB - Controller - 1E     Control USB - Controller - 1E     Control USB - Control USB - Controller - 1E     Control USB - Control USB - Controller - 1E     Control USB - Control USB - Controller - 1E     Control USB - Control USB - Controller - 1E     Control USB - Control USB - Controller - 1E     Control USB - Control USB - Controller - 1E     Control USB - Control USB - Controller - 1E     Control USB - Control USB - Controller - 1E     Control USB - Control USB - Controller - 1E     Control USB - Control USB - Controller - 1E     Control USB - Control USB - Controller - 1E     Control USB - Control USB - Controller - 1E     Control USB - Controller - 1E     Control USB - Controller - 1E     Control USB - Controller - 1E     Controller - 1E     Control USB - Controller - 1E     Controller - 1E     Control USB - Controller - 1E     Controller - 1E     Control USB - Controller - 1E     Controller - 1E     Control USB - Controller - 1E     Controller - 1E     Controller - 1E | Сеойства: USB Serial Port<br>Общие Драйвер Сведения<br>USB Serial Port<br>Тип устройства: Другие устройства<br>Изготовителя: Нет данных<br>Размещение: USB IonLogic RFID Peader<br>Осотояние устройства<br>Пля устройства не установлены драйверы. (Код 28)<br>Для элемент а или инворомационного паксета устройства не<br>выбран драйвер.<br>Чтобы найти драйвер для этого устройства нажилте кнопку<br>"Обновить драйвер".<br>Обновить драйвер. |

Нужно его выбрать и открыть окно свойств драйвера. В этом окне кликнуть по кнопке «Обновить драйвер...». В появившемся окне выбрать «Выполнить поиск драйверов на этом компьютере» для поиска и установки драйвера вручную.

| Dénosnerwe goalisepos - USB Serial Port                                                                                                    | 🖝                                                                                                    |
|----------------------------------------------------------------------------------------------------|----------------------------------------------------------------------------------------------------|
| Как провести поиск программного обеспечения для устройств?                                                                                                    | Поиск драйверов на этом компьютере                                                                                                    |
| Автоматический поиск обновленных драйверов<br>Wedne будет всех поск поскдон терий драйверов для усрейств на<br>теха коальнорта в Интерне, как полозаватся на включии эту<br>функцию в параметра установки усредіства. | Kosan, apakepu is congoroupsi werne     Corporounaury 2 (2020) Carana and an anna      Corporounaury 2 (2020) Carana and anna      Corporounaury 2 (2020) Carana and anna            |
| Выполнять поиск драйверов на этом компьютере<br>Поиск и устички драйверов тручнуе.                                                                                                    | Выбрать драйвер из списка уже установленных драйверов<br>в яки ококси перечилистика укаказими деневри, совессные с и<br>устройствов, а также дойверы для устройств так же автегором. |
|                                                                                                    | Дляка                                                                                                    |

В окне «Искать драйверы в следующем месте:» кликнуть по кнопке «Обзор...» и указать папку со скачанными драйверами (DRV\_Win\_All). Обязательно поставить галку «Включая вложенные папки». Кликнуть по кнопке «Далее».

При установке драйверов в Windows 7(8-11) будет выдано сообщение: "*Не удалось проверить издателя этих драйверов*". В этом случае необходимо выбрать *«Всё равно установить этот драйвер»* и продолжить установку.

| 🕥 🚊 Обновление драйверов - USB Serial Port | 23 |
|--------------------------------------------|----|
| Установка драйвера                         |    |
|                                            |    |
|                                            |    |
|                                            |    |
|                                            |    |
|                                            |    |

| 8 | Не удалось проверить издателя этих драйверов                                                                                                    |
|---|----------------------------------------------------------------------------------------------------|
|   | Не устанавливать этот драйвер<br>Проверите веб-сайт изготовителя оборудования на наличие<br>обновленных драйверов для этого устройства.                                                                                                    |
|   | Все равно установить этот драйвер<br>Устанавливайте только те драйверы, которые получены с веб-сайта или<br>компакт-диска изготовителя оборудования. Неподтисанные драйверы и<br>других источников могуто казаться вредоносными программами. |

## Drivers

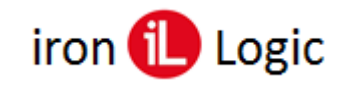

По завершении установки появится сообщение «Обновление программного обеспечения для данного устройства завершено успешно» и «Закончена установка драйверов для этого устройства: USB IronLogic RFID Reader (Z397-Guard USB<->485)», кликнуть по кнопке «Закрыть». Далее закрыть окно свойств драйвера, кликнув по кнопке «Закрыть».

Свойства: USB IronLogic RFID Reader [Serial port] (COM5)

крыть

Общие Лозйвео Свеления

| Logic RFID Reader [Serial port] (COM5)                                      |
|-----------------------------------------------------------------------------|
|                                                                             |
| ойства: Другие устройства<br>итель: FTDI<br>ение: USB IronLogic RFID Reader |
| рйства                                                                      |
|                                                                             |
| Закрыть                                                                     |
|                                                                             |

После проделанных операций считыватель (адаптер, конвертер) установится в системе. В разделе «Контроллеры USB» должен появится «USB IronLogic RFID Reader (Z397-Guard USB<->485)». В разделе «Порты СОМ и LPT» должен появится «USB IronLogic RFID Reader [Serial port](COM...) (Z397-Guard USB<->485 [Serial port] ](COM...))».

| 🚔 Диспет                            | тчер устройств                                                                                                    |
|-------------------------------------|----------------------------------------------------------------------------------------------------|
| Файл /                              | Действие Вид Справка                                                                                                    |
| $\langle \Rightarrow \Rightarrow  $ | TT   C   🛛 TT   🔍 😭 🍢 🖏                                                                                                    |
| ⊿ - <u>∰</u> Ni<br>⊳ -              | ск-ПК<br>DVD и CD-ROM дисководы                                                                                               |
|                                     | IDE ATA/ATAPI контроллеры                                                                                                    |
| D 📲                                 | Видеоадаптеры                                                                                                    |
| Þ.                                  | а Дисковые устройства                                                                                                    |
| <b>4</b>                            | Звуковые, видео и игровые устройства                                                                                          |
| Þ -                                 | Клавиатуры                                                                                                    |
| Þ 📲                                 | Компьютер                                                                                                    |
|                                     | Контроллеры USB                                                                                                    |
|                                     | - 🖉 Generic USB Hub                                                                                                    |
| -                                   | - 🖉 Generic USB Hub                                                                                                    |
|                                     | Generic USB Hub                                                                                                    |
|                                     | <ul> <li>Intel(R) / Series/C216 Chipset Family USB Enhanced Host Controller - 1E</li> </ul>                                   |
|                                     | <ul> <li>Intel(K) / Series/C216 Chipset Family US8 Enhanced Host Controller - 1E</li> <li>UC0 Isocia pEID Decision</li> </ul> |
|                                     | - USB IronLogic Krib Keader                                                                                                   |
|                                     | Converse USB-rowsertation                                                                                                    |
|                                     | Корневой Озв-концентратор                                                                                                    |
|                                     | Kopiesovi oso kongerirpirop                                                                                                   |
|                                     | Расциираемый хост-конторллер Intel(R) USB 3.0                                                                                 |
|                                     | Мониторы                                                                                                    |
| Ā                                   | Мыши и иные указывающие устройства                                                                                            |
| 1.00                                | Порты (СОМ и LPT)                                                                                                    |
|                                     | - Intel(R) Active Management Technology - SOL (COM3)                                                                          |
|                                     | - Nuvoton Communications Port (COM1)                                                                                          |
| -                                   |                                                                                                    |
| . L.                                | T397-Guard USB<>485 [Serial port] (COM10)                                                                                     |
| 1 I I                               |                                                                                                    |
|                                     |                                                                                                    |

Если драйверы установились неправильно (как FTDI, или не установился COM-порт), то их нужно удалить программой удаления неправильно установившихся драйверов (папка «remove»). Перед запуском remove.bat (из папок var1 и var2 по очереди) с правами администратора желательно отключить все USB устройства (кроме мыши и клавиатуры). После удаления драйверов FTDI установить их заново.